## How to Access Your Pesticide License through the EEA ePLACE Portal

1. Login to your ePLACE Portal Account

| Mass.gov | State Offices & Courts   State A-Z Topics   State Forms   Accessibility FAQs                                                                                                    |
|----------|----------------------------------------------------------------------------------------------------|
|          | An Official website of the Commonwealth of Massachusetts                                                                                                    |
|          | EEA ePLACE Portal                                                                                                    |
|          | Announcements Accessibility Support Register for an Account Reports (2) 🕶 Login                                                                                                    |
|          | Need Help? For technical assistance in using this web application, please call the ePLACE Help Desk Team at (844) 73-ePLAC between the hours of 7:30 AM-5:00 PM Monday-Friday, with the exception of all Commonwealth and Federally observed holidays. If you prefer, you can also e-mail us at ePLACE_helpdesk@state.ma.us. For assistance with non-technical questions, please contact the issuing Agency directly using the links below. Contact:<br>Energy and Environmental Affairs, MASSDEP<br>Energy and Environmental Affairs, DOR<br>For DPL, DCAMP and ABCC permits or licenses, please click here.<br><u>Convenience Fee</u> : Please note there will be a convenience fee for all online credit card transactions. There is also a nominal fee for online payment by check. |
|          | Welcome to the Commonwealth of Massachusetts ePLACE Login   Decision User Name or E-mail:   The Commonwealth of Massachusetts is pleased to offer online access to many licensing, permitting and certificate services. With ePLACE, the Commonwealth hopes to deliver more efficient, convenient, and interactive e-government services. User Name or E-mail:   Options for Licensees and Applicants: - Apply for, Renew, or Armend a License, Permit, Certificate, Notification or Registration Login >   Make Payments Online Login > Login >                                                                                                    |

2. Click on the "My Records" button

| Home      | 仑          | Click on "My Records" |
|-----------|------------|-----------------------|
| Dashboard | My Records | My Account            |

3. System will take you to a list of all your Records, click on the **Pesticide License or Certification Record** for which you want a copy of the **License or Certification Letter**.

| Home                                                    |            |                      |                                                               |                              |                 |          |           |  |
|---------------------------------------------------------|------------|----------------------|---------------------------------------------------------------|------------------------------|-----------------|----------|-----------|--|
| Dashboard My Records My Account                         |            |                      |                                                               |                              |                 |          |           |  |
|                                                         |            |                      |                                                               |                              |                 |          |           |  |
| → MDAR                                                  |            |                      |                                                               |                              |                 |          |           |  |
| Showing 1-2 of 2   Download results   Add to collection |            |                      |                                                               |                              |                 |          |           |  |
|                                                         | Date       | Record Number        | Record Type                                                   | Category                     | Expiration Date | Status   | Action    |  |
|                                                         | 01/31/2020 | 20-PLIC-0480-<br>REN | MDAR -<br>Massachusetts<br>Pesticide License<br>Renewal       | Applicator<br>(Core) License |                 | Approved |           |  |
|                                                         | 01/18/2019 | AL-0010384           | MDAR -<br>Massachusetts<br>Pesticide License<br>Authorization | Applicator<br>(Core) License | 12/31/2020      | Active   | Amendment |  |
|                                                         |            | 1)                   |                                                               |                              |                 |          |           |  |
|                                                         | ci         | ick License Reco     | rd                                                            |                              |                 |          |           |  |
|                                                         |            |                      |                                                               |                              |                 |          |           |  |

## 4. Wait patiently!

| Home   | ooard   | My Records    | My Account                                                    |                              |            |        |  |
|--------|---------|---------------|---------------------------------------------------------------|------------------------------|------------|--------|--|
| - MDA  | R       |               |                                                               |                              |            |        |  |
| Showii | ng 1-2  | of 2   Downlo |                                                               |                              |            |        |  |
|        |         |               | Record Type                                                   | -                            | ate        |        |  |
| 01/    | 31/2020 |               | MDAR -<br>Massachusetts<br>Pesticide License<br>Renewal       | O Please                     | wait       |        |  |
| 01/    | 18/2019 |               | MDAR -<br>Massachusetts<br>Pesticide License<br>Authorization | Applicator<br>(Core) License | 12/31/2020 | Active |  |
|        |         |               |                                                               |                              |            |        |  |
|        |         |               |                                                               |                              |            |        |  |
|        |         |               |                                                               |                              |            |        |  |

Be patient!

5. Click on "Record Info" button.

| MDAR Applications                                                                                                    |                                                     |                                                            |
|----------------------------------------------------------------------------------------------------|-----------------------------------------------------|------------------------------------------------------------|
| Record AL-0010384:<br>Record Status: Active<br>Expiration Date: 12/31/202                                             | Click Record info                                   | Add to collection                                          |
| <b>N</b>                                                                                                    | Dayments T                                          | Education -                                                |
| Record Into                                                                                                    | rayments •                                          | Education •                                                |
| applicable, to sched<br>lick on the Action me                                                                         | ule an examination, client and select Schedule      | ck on the Education Menu and click on Examination. Then e. |
| f applicable, to sched<br>lick on the Action me<br>secord Details<br>Project Description:<br>Applicator (Core) Licens | ule an examination, clie<br>enu and select Schedule | ck on the Education Menu and click on Examination. Then e. |
| Record Into                                                                                                    | ule an examination, clienu and select Schedule      | ck on the Education Menu and click on Examination. Then e. |

6. Go to "Attachments" tab.

| Home                                        |                                               |                                                                  |
|---------------------------------------------|-----------------------------------------------|------------------------------------------------------------------|
| MDAR Applications                           |                                               |                                                                  |
| Record AL-0010384:<br>Record Status: Active |                                               | Add to collection                                                |
| Expiration Date: 12/31/                     | 2020                                          |                                                                  |
| Record Info 🔻                               | Payments 🔻                                    | Education 🔻                                                      |
| Record Details<br>Processing Status         | dule an examination,<br>nenu and select Scheo | click on the Education Menu and click on Examination. Then dule. |
| Related Records                             |                                               |                                                                  |
| Attachments                                 | ense                                          |                                                                  |
| More Details                                | Click Attach                                  | ements                                                           |
| Create Amendment                            |                                               |                                                                  |

7. The Approval Letter will be attached to the record.

| Record AL-0010384                                                                                                    | 4:                                                                                    |                                                                                                    |                                                                                                    |                             |                 | Add to colle        | ction     |
|----------------------------------------------------------------------------------------------------|---------------------------------------------------------------------------------------|----------------------------------------------------------------------------------------------------|----------------------------------------------------------------------------------------------------|-----------------------------|-----------------|---------------------|-----------|
| Record Status: Activ                                                                                                    | /e                                                                                    |                                                                                                    |                                                                                                    |                             |                 |                     | o li o li |
| Expiration Date: 12/                                                                                                    | 31/2020                                                                               |                                                                                                    |                                                                                                    |                             |                 |                     |           |
| Record Info                                                                                                    |                                                                                       | Payments 🔻                                                                                                    | Education 🔻                                                                                              |                             |                 |                     |           |
| click on the Action                                                                                                    | on menu a                                                                             | and select Sche                                                                                                    | dule.                                                                                                    | ication Menu                |                 | n Examination.      | . Then    |
|                                                                                                    | Clic                                                                                  | k on MDAR Appro                                                                                                    | val Letter -                                                                                             |                             |                 |                     |           |
|                                                                                                    | 100,100                                                                               | /dd/vvvv                                                                                                    |                                                                                                    |                             |                 |                     |           |
| Attachments                                                                                                    |                                                                                       |                                                                                                    |                                                                                                    |                             |                 |                     |           |
| Attachments<br>When uploading file do<br>The 'File Name' (includi<br>The document 'Descrip<br>Documents that exceee<br>.exe;.dll;.js;.msi;.bat;.vb | cument(s) the<br>ng file extensi<br>tion' MUST N<br>d any of these<br>s;.bin;.sql are | a maximum file size al<br>ion) MUST NOT excee<br>OT exceed 50 charact<br>limits will be remove<br>disallowed file types | lowed is 50 MB.<br>d 75 characters in lengt<br>ters in length.<br>d by the system, and car<br>to upload. | th.<br>nnot be retrieved, v | vhich may delay | the review process. |           |

8. To download the Approval Letter – click on the Name of the document

| click on the                                                                                              | Action menu                                                                                                    | an examination, clic<br>and select Schedule                                                                                                    | ek on the Ed                                                                | lucation Menu                   | and click o    | on Examination        | Then   |          |
|----------------------------------------------------------------------------------------------------|----------------------------------------------------------------------------------------------------|----------------------------------------------------------------------------------------------------|-----------------------------------------------------------------------------|---------------------------------|----------------|-----------------------|--------|----------|
| Attachments                                                                                               | \$                                                                                                    |                                                                                                    |                                                                             |                                 |                |                       |        |          |
| When uploading fi<br>The 'File Name' (in<br>The document 'Do<br>Documents that e<br>.exe;.dll;.js;.msi;.b | ile document(s) th<br>icluding file exten<br>escription' MUST Muser<br>exceed any of thes<br>at;.vbs;.bin;.sql an | ie maximum file size allowed<br>sion) MUST NOT exceed 75 (<br>4OT exceed 50 characters in<br>e limits will be removed by t<br>'e disallowed file types to up | d is 50 MB.<br>characters in len<br>1 length.<br>:he system, and c<br>load. | igth.<br>cannot be retrieved, t | which may dela | y the review process. | c.     |          |
| Name                                                                                                    | Record ID                                                                                                    | Record Type                                                                                                    | Entity Type                                                                 | Туре                            | Size           | Latest Update         | Action |          |
| MDAR Approval<br>Letter -<br>1/31/2020                                                                    | AL-0010384                                                                                                    | MDAR - Massachusetts<br>Pesticide License<br>Authorization                                                                                                   | Record                                                                      | MDAR Approval<br>Letter         | 130.12 KB      | 01/31/2020            | Actio  |          |
| Reports -<br>1/31/2020                                                                                    | AL-0010384                                                                                                    | MDAR - Massachusetts<br>Pesticide License<br>Authorization                                                                                                   | Record                                                                      | Reports                         | 125.04 KB      | 01/31/2020            | Actio  |          |
| Reports -<br>1/18/2019                                                                                    | AL-0010384                                                                                                    | MDAR - Massachusetts<br>Pesticide License<br>Authorization                                                                                                   | Record                                                                      | Reports                         | 129.96 KB      | 01/18/2019            | Actio  |          |
| Reports -                                                                                                 | AL-0010384                                                                                                    | MDAR - Massachusetts<br>Pesticide License                                                                                                    | Record                                                                      | Reports                         | 130.24 KB      | 01/18/2019            | Actio  |          |
| t to open or save I                                                                                       | MDAR Approval                                                                                                    | Letter - 1_31_2020.pdf (1)                                                                                                    | 30 KB) from per                                                             | rmitting.state.ma.u             | s?             | Open                  | Save   | ▼ Cancel |

9. The system will download the Pesticide License or Certification Letter and below is a sample copy of it.

| January 31, 2020                                                                                                    |                                                                                                    |  |  |  |  |  |
|----------------------------------------------------------------------------------------------------|----------------------------------------------------------------------------------------------------|--|--|--|--|--|
| John Q. Public<br>251 Causeway ST; Suite 500<br>Boston, MA 02114-2141                                                        |                                                                                                    |  |  |  |  |  |
| Dear John Q. Public                                                                                                    |                                                                                                    |  |  |  |  |  |
| The Department of Agricultural Resou<br>The Department is pleased to inform<br>qualified for Pesticide Licensure in the Co   | arces, Pesticide Program has reviewed your application for the Applicator (Core) License .<br>that you have complied with the procedures set forth in State Pesticide Regulations and are<br>mmonwealth. The below credentials must be on your person at all times.                                    |  |  |  |  |  |
| Your Massachusetts Pesticide License Nu<br>If you have any questions regarding<br>certificate, please contact Steven Antunes | umber is AL-0010384 and is valid until 12/31/2020.<br>this Massachusetts Pesticide License or the responsibilities of the professional holding this<br>s-Kenyon at 617-626-1784 or via email at <u>steve kenyon@state.ma.us</u>                                                                        |  |  |  |  |  |
| Sincerely,                                                                                                    |                                                                                                    |  |  |  |  |  |
| Steven Z Anteines-Kingon                                                                                                    |                                                                                                    |  |  |  |  |  |
| Steven Antunes-Kenyon<br>Pesticide Operations Coordinator<br>MDAR - Pesticide Program                                        |                                                                                                    |  |  |  |  |  |
|                                                                                                    |                                                                                                    |  |  |  |  |  |
| Your 3-year training cycle ends on the da<br>(credits) earned during the prior 3-years                                       | ate below, at which time, you may be audited to verify all contact hours 07/01/2021.                                                                                                    |  |  |  |  |  |
|                                                                                                    |                                                                                                    |  |  |  |  |  |
| Directions:<br>• Sign license document.<br>• Carefully cut out credential<br>• Laminate for its protection                   | COMMONWEALTH OF MASSACHUSETTS<br>Department of Agricultural Resources<br>PESTICIDE CERTIFICATION/LICENSE<br>John Q. Public<br>251 Causeway ST; Suite 500<br>Boston, MA 0/2114 2141<br>Licens Type Date Issued<br>Applicator (Core) 1/31/2020<br>Licens Number Expiration Date<br>AL-0010384 12/31/2020 |  |  |  |  |  |